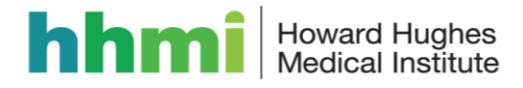

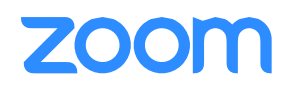

# Guide to Getting Started with Zoom

# Setup Zoom on your PC or Mac

- 1. Download and install Zoom client
  - For PC: <u>https://hhmi.zoom.us/client/latest/ZoomInstaller.exe</u>
  - For Mac: <u>https://hhmi.zoom.us/download</u>
- 2. Download the Zoom plugin for Outlook (optional but highly recommended)
  - a. For PC: <a href="https://html.zoom.us/client/latest/ZoomOutlookPluginSetup.msi">https://https://https://https://https://https://https://https://https://https://https://https://https://https://https://https://https://https://https://https://https://https://https://https://https://https://https://https://https://https://https://https//https//
    - b. For Mac: <u>https://hhmi.zoom.us/download</u>

Install the Zoom App for iPhone: Download the "Zoom Cloud Meetings" app from the App Store Install the Zoom App for Androidd: Download the "Zoom Cloud Meetings" app from the Play Store

### Login to the Zoom Desktop Client:

1. Open the Zoom Client for meetings on your PC or Mac.

| Sign In  | (or Sign Up ) | Or                    |
|----------|---------------|-----------------------|
| Email    |               | SSO Sign In with SSO  |
| Password |               | Q Sign In with Google |

- 2. Click "Sign In with SSO"
- 3. Enter <u>hhmi</u> (in front of zoom.us)
- 4. Enter your username and password on the page that opens

You will only need to provide your username and password the first time you open the Zoom software.

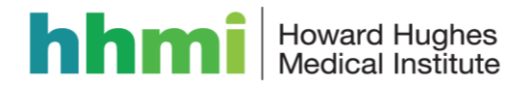

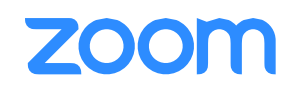

# Schedule A Meeting

Zoom offers you several ways to schedule your meetings. Please see the most common methods below:

### **Outlook Plugin (Our recommended method)**

1. Start Outlook. On PC, Click the "Schedule a Meeting" Icon. On Mac, Click Zoom, Schedule Meeting.

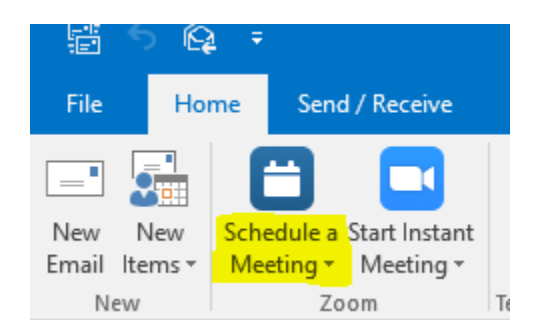

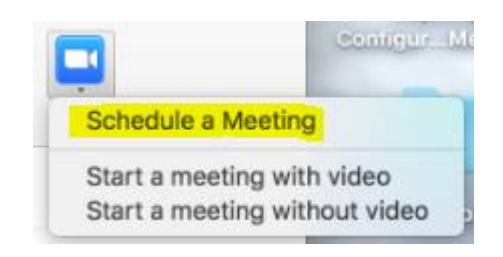

- 2. Change the default meeting options or just click continue on the next window.
- 3. Update your invitation details, invite users if necessary, and Send the invite.

#### Zoom Desktop Client

- 1. Click "Schedule" button on the Zoom App
- 2. Input details for the meeting and click "Save"
- 3. You can then copy the URL or Invitation or add to your calendar with available plug in

#### Web Portal

- 1. Log in to <u>https://hhmi.zoom.us</u>
- 2. Click "Schedule a Meeting" in the top navigation bar
- 3. Input details for the meeting and click "Save"
- 4. You can then copy the URL or Invitation or add to your calendar with available plug in
- 4. Update invitation details and hit "Send"

#### **Google Plugin**

- 1. Download the Google plugin from zoom.us/downloads
- 2. Create a new meeting in Google Calendar
- 3. Click "Make it a Zoom Meeting"
- 4. Update invitation details and hit "Save"

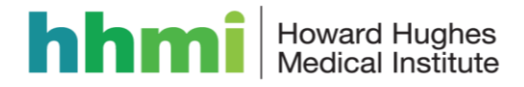

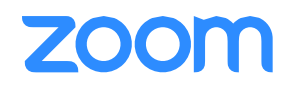

# Meeting Tips

# Before the Meeting:

- o Test your Audio and Video
  - Make sure to choose the correct audio and video sources
- Have the content you intend to share prepared ahead of time
- Close applications that have pop ups

### **Hosting A Meeting:**

- Mute your mic if others are presenting/speaking
- o Use "Gallery View" for smaller group/team meetings
- o Share your screen
  - Share specific Applications to control displayed content
    - Use "New Share" to seamlessly transition between shared applications.
- o Use the Annotation tools to grab and direct attention

## Turn the camera on!

- Put your webcam at eye level or higher experiment for best angles
- o Use the gestures and mannerisms that you would typically use in person
- Make Eye Contact Try to look at your webcam versus the screen

Here are some great resources from our Knowledge Base to take a deeper dive into using Zoom.

- Watch the <u>Getting Started Videos</u>
- Join our <u>Weekly Zoom Meetings and Webinar training</u>

If you require technical assistance, please call us at 888-799-9666 (option 2) or if the matter is less urgent, fill out a Support Request here: <u>https://support.zoom.us/hc/en-us/requests/new</u>